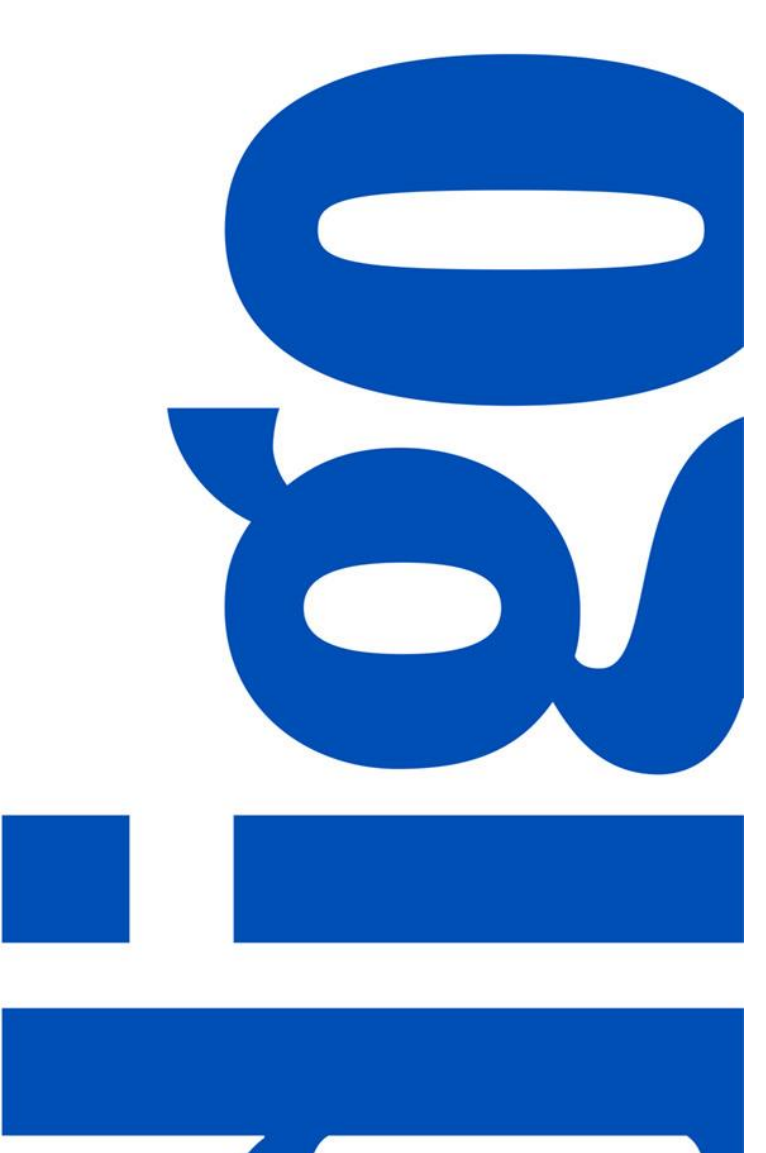

## PIM TRAINING DOCUMENT USER: VENDOR

Display Unit Management

Latest Version: R3 Upgrade September 2020

## TABLE OF CONTENTS

| PREFACE                                | 3  |
|----------------------------------------|----|
| Login to PIM                           | 4  |
| DISPLAY UNIT MANAGEMENT USER INTERFACE | 5  |
| Update Display Unit Attributes         | 6  |
| Publish                                | 9  |
| DISPLAY UNIT MANAGEMENT EXCEL TEMPLATE | 10 |
| Update Multiple Display Units          | 11 |
| Publish Multiple Display Units         | 16 |

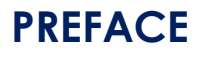

### Purpose

This document outlines how to update a display unit using both the user interface (UI) and excel template.

**NOTE:** It is recommended to use the Excel Template when updating multiple display units at once.

### **Before You Begin**

Here's a step by step flow of the Display Unit Management Process:

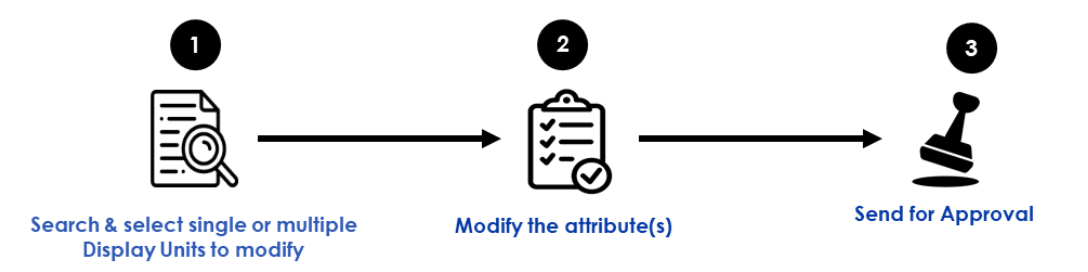

Before you begin, please take note of the following:

- The L icon indicates that an action is required. The L icon is used to draw your attention to specific areas, however no action is required.
- If no action step is required and the information displayed is for your information only, a grey box will surround the text.
- For additional guidance in the UI, click on the information icon<sup>(1)</sup>. **TIP:** You will need to double click on the <sup>(1)</sup> for drop-down fields.
- Along the way, we will be providing tips such as the one above. To help you navigate these,

we will italicize the text and begin the tip with the following icon  $\P$ 

#### \*NOTE: All article information in this manual is fictional and is used for training purposes only\*

## Login to PIM

- 1. Go to https://indigobm.riversand.com/
- 2. Enter your Username and Password
- 3. Press 'Enter' or click on 'Log In'

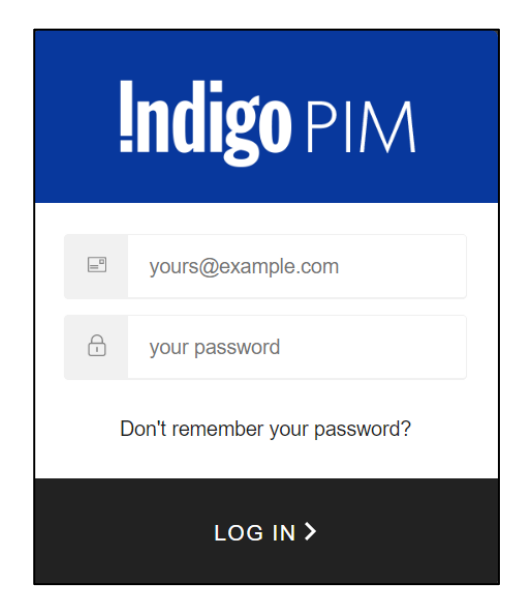

Fig. 1 Login Screen

After successful login you will be taken to the Home page

| <b>Indigo</b> PIM                                                                                            |                               |                                                                   |                  | a 🗹     | ? 🌲 ( | iA indigovendor1 A                        | Admin |
|----------------------------------------------------------------------------------------------------|-------------------------------|-------------------------------------------------------------------|------------------|---------|-------|-------------------------------------------|-------|
| Home                                                                                                    |                               |                                                                   |                  |         |       |                                           |       |
| My To-Do's All tasks Created by Vendor Online Enrichment Workflow Artice Call Article Creation Rework Rework | Last refreshed 2 minutes ago  | Task Progress Summary<br>Type<br>Entity Data Imports<br>Q. Search | Al No batch task | s found | v     | Last refreshed now<br>From Last<br>2 Days |       |
| Saved Searches           Favorites         My Search         Shared Search Results                           | S                             |                                                                   |                  |         |       |                                           |       |
| No Favorites                                                                                                 |                               |                                                                   |                  |         |       |                                           |       |
|                                                                                                    | Indigo PIM :: Release 2020 RS | 3 :: Powered by                                                   |                  |         |       |                                           |       |

Fig. 2 Home

# DISPLAY UNIT MANAGEMENT USER INTERFACE

## **Update Display Unit Attributes**

1. Click on <sup>Q</sup> then 💩 Search Thing Domain

| Indigo PIM                                                                                                    |                                                     |             | ० 🖸 😗 🌢               | indigovendor1 A                                  | dmin   |
|----------------------------------------------------------------------------------------------------|-----------------------------------------------------|-------------|-----------------------|--------------------------------------------------|--------|
| Home                                                                                                    |                                                     |             |                       |                                                  |        |
| My To-Do's Last refreshed 5 minutes a<br>All tasks                                                                                                    | go 🗭 Task Progress Summary Type Entity Data Imports | Ţ           | Last<br>Status<br>All | refreshed 2 minutes ago<br>From Last<br>r 2 Days | ວ<br>- |
| Online Enrichment Workflow Article Update Workflow D     Online Enrichment Workflow O     Online Enrichment Workflow O     Onli | Q. Search                                           | No batch ta | isks found            |                                                  |        |
| Rework     More det                                                                                                    | ails »                                              |             |                       |                                                  |        |
| Saved Searches           Favorites         My Search         Shared Search Results                                                                                                    | Ø                                                   |             |                       |                                                  |        |
| No Favorites                                                                                                    |                                                     |             |                       |                                                  |        |
| Indigo PIM :: Rele                                                                                                    | ase 2020 R3 :: Powered by <b>Friversand</b>         |             |                       |                                                  |        |
|                                                                                                    |                                                     |             |                       | Fia. 3-1 Se                                      | e      |

- 2. Change Type to Display Unit
- 3. Click on **Apply**

| •  | Indig!        | <b>(</b> ) PIM                     |                        |
|----|---------------|------------------------------------|------------------------|
| 4  | Searc         | h Thing Domain 🔻 🏼 Reset           |                        |
| •  | Q Search      | 💿 🍸 Filter 🔻 🐺 Type:               | : Display Unit         |
| P  | show "Display | ay Unit" sorted by Created On desc | O Search               |
| Q  |               | UPC                                | Antiple                |
| 0. |               | 9999900110210                      | Display Unit           |
|    |               | 123456789128                       |                        |
|    | DU            | 123456789647                       |                        |
|    |               | 123456789777                       | Close Apply            |
|    |               | 123456789784                       | epromeoroadon i/ 1/ Eo |

Fig. 3-2 Search

- 4. Search for the display unit to update by either typing in the search bar or filtering by clicking on **Filter**
- 5. Click on the UPC of the Display Unit you'd like to update

| ŧ        | Indig!        | PIM                             |                                 |                                                    | 🔍 🥐 🌲 🚺 indigovendor3 Admin 🔻   |
|----------|---------------|---------------------------------|---------------------------------|----------------------------------------------------|---------------------------------|
| 4        | Searc         | h Thing Domain 🔻 🛛 Reset        |                                 |                                                    | 🛐 English - United States 💌 🗕 🗙 |
| •        | Q Search      | 💿 🔽 Filter 💌 🗍                  | Type: Display Unit              |                                                    |                                 |
| <b>e</b> | show "Display | Unit" sorted by Created On desc | L                               | ast refreshed 22 seconds ago 🛛 1 - 23 / 23 🗹 Actio | ns 🔽 🕼 🛍 🖌 🛓 🗸 💭 🛛 Tabular 👻    |
| Q        |               | UPC                             | DISPLAY UNIT NAME               | BUYER GROUP                                        | CREATED ON $\Leftrightarrow$    |
| 9        |               | 882709618805                    | NOTEBOOK 1 SUBJECT              | Creativity - Winnie Sum, Emily Nelson, Patrycja    | 03/18/2020 01:19:23 PM          |
|          |               | 9999900110210                   | testDSCU7861211                 | Journals - Maria Gomba , Jennifer Iseler           | 01/20/2020 04:06:10 AM          |
|          |               | 123456789128                    | test #3 Jan 18/20               | Baby - Laura Kaye, Sarah Martins, Nicole Savo      | 01/18/2020 09:44:59 PM          |
|          |               | 123456789647                    | Text #2 Jan 18/20               | Baby - Laura Kaye, Sarah Martins, Nicole Savo      | 01/18/2020 09:24:23 PM          |
|          |               | 123456789777                    | Test DP Unit Creation 2 1/17/20 | Preschool - Stacey Burnett, Sarah Martins, Ashl    | 01/17/2020 07:55:29 PM          |
|          |               | 123456789784                    | Test DP Unit Creation 1/17/20   | Preschool - Stacey Burnett, Sarah Martins, Ashl    | 01/17/2020 06:59:59 PM          |

Fig. 3-3 Search

- 6. Click on the tab that contains the attribute you'd like to update. In this example, we're updating Cost Price so click on the **Products** tab.
- 7. Click on 🖍 (edit) next to the field you're updating or on the top right-hand corner

| :                                                                                                    | <b>Indigo</b> PIM                         |                                         |                                                 |             |
|----------------------------------------------------------------------------------------------------|-------------------------------------------|-----------------------------------------|-------------------------------------------------|-------------|
| 4                                                                                                    | Manage Display                            | Unit 🕮 882709618805                     |                                                 | 100 🔎 🖬 🖬 🛛 |
| <ul><li><b>↑</b></li><li><b>↑</b></li><li><b>↓</b></li><li><b>↓</b></li>&lt;</ul> | Display Unit Name 🛈<br>NOTEBOOK 1 SUBJECT | Indigo Store Retail Price CA 4<br>80.00 | Cost Price 1<br>20.00                           | Ŭ           |
| 8                                                                                                    | Summary Product US I                      | tem and Carton Component Articles 💌     |                                                 |             |
|                                                                                                    | ▼ 1D-Product Pricing —                    |                                         |                                                 |             |
|                                                                                                    | Cost Price (Excluding La<br>20.00         | inding Cost) 🕦                          | Cost Price Currency  USD - United States Dollar |             |
|                                                                                                    | Indigo Store Retail Price                 | (CAD) 🚺                                 |                                                 |             |
|                                                                                                    | 80.00                                     |                                         |                                                 |             |
|                                                                                                    |                                           |                                         |                                                 |             |

Fig. 4-1 Display Unit Edit

#### 8. Update the attribute

NOTE: Attributes that are in grey font are read-only and cannot be edited

9. Click on Save

The following message will appear: Data Saved

10. Click on *C* (refresh)

| Indigo PIM                                                                                                    |                                                       | Q 🥐 🌲 i indigovendor3 Admin 🤊                                                                                                    |
|----------------------------------------------------------------------------------------------------|-------------------------------------------------------|----------------------------------------------------------------------------------------------------|
| Manage Display Unit 🖤 882709618805                                                                                                    |                                                       | 💵 English - United S 🔻 🗕 🕽                                                                                                    |
| Display Unit Name Indigo Store Retail Price CA Cost F<br>NOTEBOOK 1 SUBJECT 80.00 20.00                                                                          | Price 0                                               | 100 × 🖬 🖬 🛃                                                                                                    |
| Summary Product US Item and Carton Component Articles 💌                                                                                                    |                                                       | Workflow Recent Activity                                                                                                    |
| <ul> <li>▼ 1D-Product Pricing</li> <li>Cost Price (Excluding Landing Cost) ●</li> <li>24.00</li> <li>Indigo Store Retail Price (CAD) ●</li> <li>80.00</li> </ul> | Cancel Save                                           | <ul> <li>Update Display Unit</li> <li>Workflow started at 03/18/2020 02:36:14<br/>PM</li> <li>Master Data Team Approval</li> <li>Display Unit Update</li> <li>Unassigned<br/>Add a comment</li> <li>Publish</li> </ul> |
| ▼ 1E-Product Details<br>Brand <sup>①</sup>                                                                                                    | Country of Origin  China x                            | <ul> <li>Display Unit Created by Vendor</li> </ul>                                                                                                    |
| Handling Indicator 🖤                                                                                                    | HS Code Canada 🗊                                      |                                                                                                    |
| Indigo P                                                                                                    | IM :: Release 2020 R1 :: Powered by <b>Friversand</b> |                                                                                                    |

NOTE ON UPDATING DISPLAY UNIT COMPONENT ARTICLES:

Component Articles can only be added during the Display Unit Creation process. If you need to update component articles (add, delete or change quantity) for an existing Display Unit, contact your Indigo Merchant team for assistance.

## Publish

 To publish your attribute updates, under Workflow, click on Publish. The following message will appear: Workflow action completed successfully

**NOTE:** When you click on Publish, the Display Unit modifications will be sent to the Master Data team for approval.

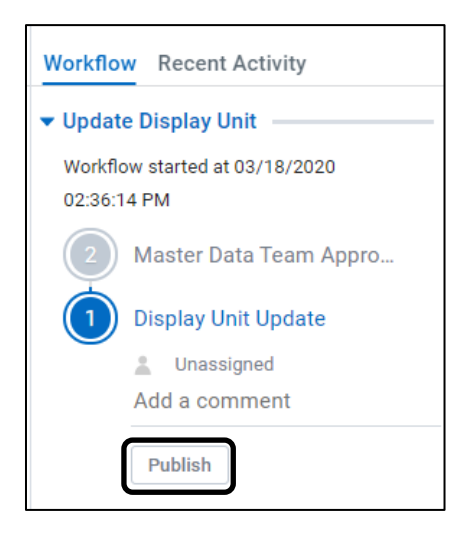

Fig. 5 Publish

## DISPLAY UNIT MANAGEMENT EXCEL TEMPLATE

## **Update Multiple Display Units**

1. Click on <sup>Q</sup> then search Thing Domain

| Task Progress Summary     Last refreshed 2 minutes ago       Type     Status       Type     Status       From Last       Entity Data Imports     All |
|----------------------------------------------------------------------------------------------------|
| Task Progress Summary         Last refreshed 2 minutes ago 2           Type         Status           Entity Data Imports         ✓ All               |
| Q, Search No batch tasks found                                                                                                    |
|                                                                                                    |
| F                                                                                                    |

- 1. Change type to Display Unit
- 2. Click on **Apply**

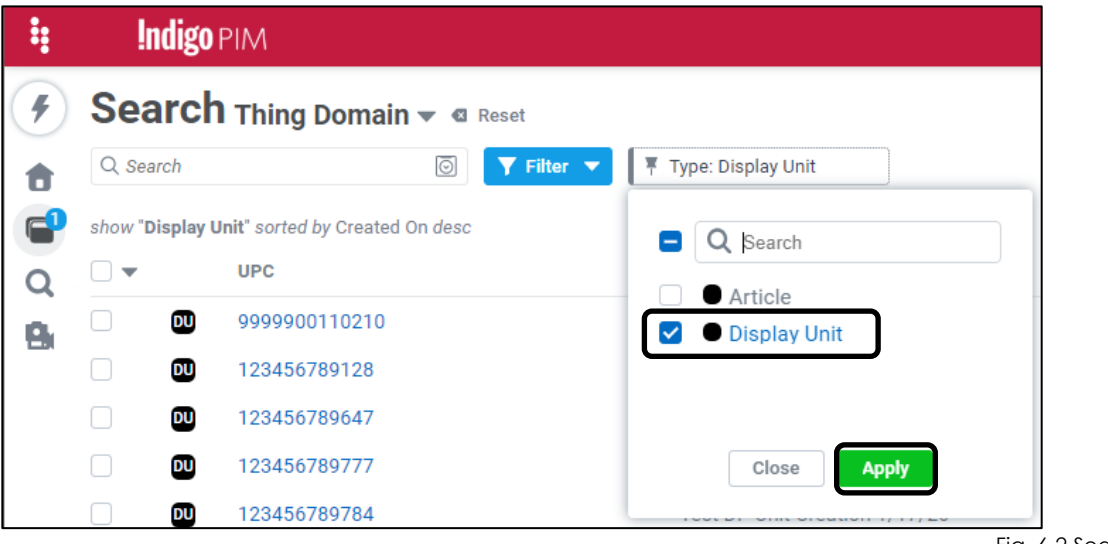

Fig. 6-2 Search

- 3. Search for the display unit(s) to update by either typing in the search bar or clicking on **Filter**
- 4. Select the Display Unit(s) you'd like to update
- 5. Click on  $\stackrel{\bullet}{=}$  and **Download in Excel**

| :        | Indigo!       | PIM                          |                                               |                                                      | 🔍 🥐 🌲 🚯 indigovendor3 Admin 🔻   |
|----------|---------------|------------------------------|-----------------------------------------------|------------------------------------------------------|---------------------------------|
| 4        | Searc         | h Thing Domain 👻 🛛           | Reset                                         |                                                      | 💽 English - United States 💌 🗕 🗙 |
| •        | Q "12345678   | 89777" or "123456789647" 💿   | <b>Filter Type:</b> Display Unit              |                                                      |                                 |
| <b>e</b> | show "Display | Unit" and _ANY="123456789777 | " or "123456789647" sorted by Created On desc | Last refreshed 1 minute ago   2 selected   1 - 2 / 2 | ns 🔽 🖸 🗓 🖬 🛨 🖸 🗘 Tabular 👻      |
| Q        |               | UPC                          | DISPLAY UNIT NAME                             | BUYER GROUP                                          | CREA' CONNIcad in Excel         |
| O.       | <b>2</b>      | 123456789647                 | Display Unit Test SOP 1                       | Baby - Laura Kaye, Sarah Martins, Nicole Savo        | 01/18 Download in CSV           |
|          | <b>2</b>      | 123456789777                 | Display Unit Test SOP 2                       | Preschool - Stacey Burnett, Sarah Martins, As        | 01/17/2020 07:55:29 PM          |
|          | <b>U</b>      |                              |                                               |                                                      |                                 |
|          |               |                              |                                               |                                                      |                                 |
|          |               |                              |                                               |                                                      | Fig. 7-1 Download               |

- 6. Type the name of the attribute(s) you want to update into the **Name** field. In this example, it's **Country of Origin**.
- 7. Click and >>> for each attribute you're looking to download
- 8. Once all the attributes you want to update are in the '**Selected**' section of the screen, click on **Download**

NOTE: If you want to download all display unit attributes, click on Download All

| wnload Bulk Entities - 2 entities |                      |              |                        |
|-----------------------------------|----------------------|--------------|------------------------|
|                                   |                      |              | Download All           |
| Quick Select                      |                      |              | + Create new or edit 💋 |
| Favorites My Scope Selection(s)   | Shared Scope Selecti |              |                        |
|                                   |                      | No favorites |                        |
| ✓ Select attributes               |                      |              | Include All            |
| Available                         |                      | Selected     |                        |
| NAME                              | GROUP                | NAME         | GROUP                  |
| Q country                         | Q                    |              | Q                      |
| Country of Origin 1               | E-Product Details    |              |                        |
| <b>—</b>                          |                      |              | i                      |
|                                   |                      |              | }                      |
|                                   |                      | ·            | <i>i</i>               |
| Select relationships              |                      |              |                        |
|                                   |                      |              |                        |

Fig. 7-2 Download

 You can click on Show task details (then click on the File Name hyperlink to open the excel spreadsheet) or click on Finish & Close (the excel spreadsheet will download when its ready)

| Download Bulk Entities - 2 entities                                   | ×                 |
|-----------------------------------------------------------------------|-------------------|
| Initiated download, file would be automatically downloaded once ready |                   |
| Show task details Finish & Close                                      |                   |
|                                                                       | Fig. 7-3 Downlogd |

- 10. Open the excel spreadsheet, 'Enable Editing' and 'Enable Content'
- 11. Click on the 'Entities' tab
- 12. Update the attribute(s)

**NOTE:** Ensure the fields have the correct formatting, as defined in the Data Dictionary

| A | Α      | В           | С               | D                     | E                  | F                 |
|---|--------|-------------|-----------------|-----------------------|--------------------|-------------------|
| 1 | System | Attributes  |                 | Matching Attribute(s) | 1E-Product Details |                   |
| 2 | Action | Туре        | ID              | Name                  | UPC/EAN            | Country of Origin |
| 3 |        | displayunit | ersuj9am31ry1I8 | 123456789777          | 123456789777       | Canada            |
| 4 |        | displayunit | ersflGOf1ONGVB2 | 123456789647          | 123456789647       | Canada            |
|   |        |             |                 |                       |                    |                   |

Fig. 8 Excel Template - Attributes

#### NOTE ON UPDATING DISPLAY UNIT COMPONENT ARTICLES:

Components can only be added during the Display Unit Creation process. To update component articles (add, delete or change quantity), contact your Indigo Merchant team for assistance.

13. Save the template in your folder of choice so its ready for upload

| ų        | Indigo PIM                                              |                                      |                                             |                          |   | 🔍 🗹 🕜 🦺 🚯 indigovendor1 Admin 🔻 |
|----------|---------------------------------------------------------|--------------------------------------|---------------------------------------------|--------------------------|---|---------------------------------|
| 4        | Task Detail Entity D                                    | Oata Exports Completed               |                                             |                          |   | -×                              |
| <b>†</b> | File Name<br>b055b42e-2255-406c-9f95-1                  | Task ID<br>b055b42e-2255-406c-9f95-1 | Profile Name<br>sys_export_data_excel_ui_ta | Task Status<br>Completed |   | 1 C                             |
| Q        | Start Time<br>09/28/2020 03:31:26 PM                    | End Time<br>09/28/2020 03:31:30 PM   | Submitted by indigovendor1 Admin            | Total Records<br>3       |   | ∑ K∕                            |
| 8        | Summary Errors/Messages R                               | elated Tasks 💌                       |                                             |                          |   |                                 |
|          | Processing Details                                      |                                      | Related Tasks                               |                          | C |                                 |
|          | <ul> <li>Success (3)</li> <li>Processing (0)</li> </ul> |                                      | 🄀 Parent Tasks (0) 🛛 🕻 Child Tas            | ks (0)                   |   |                                 |
|          | <ul> <li>Error (0)</li> </ul>                           | 100%                                 |                                             |                          |   |                                 |
|          | <ul> <li>Ignore (0)</li> </ul>                          |                                      |                                             |                          |   |                                 |
| L        |                                                         |                                      |                                             |                          |   | Fia. 9 Close Task Detail        |

14. If you clicked on Show task details in step 10 above, click on the imes

#### 15. Click on (Upload)

| ÷        | !n      | ıdigo    | PIM                                             |                           |                                                             | Q ? 🌲 🔥 indigovendor3 Admin 🔻           |
|----------|---------|----------|-------------------------------------------------|---------------------------|-------------------------------------------------------------|-----------------------------------------|
| 4        | Sea     | arch     | Thing Domain 🔻 🛯 Reset                          |                           |                                                             | 🛐 English - United States 💌 🗕 🗙         |
| •        | Q *12   | 3456789  | 9777" or "123456789647 💿 🍸 Filter 🔻 🗍           | Type: Display Unit        |                                                             | _                                       |
| <b>e</b> | show "D | isplay U | Init" and _ANY="123456789777" or "123456789647" | sorted by Created On desc | Last refreshed 2 minutes ago 2 selected 1 - 2 / 2 🗹 Actions | I i i i i i i i i i i i i i i i i i i i |
| Q        | ✓ ▼     |          | UPC                                             | DISPLAY UNIT NAME         | BUYER GROUP                                                 | CREATED ON 🜩                            |
| а.       |         | DU       | 123456789647                                    | Display Unit Test SOP 1   | Baby - Laura Kaye, Sarah Martins, Nicole Savo               | 01/18/2020 09:24:23 PM                  |
|          |         | DU       | 123456789777                                    | Display Unit Test SOP 2   | Preschool - Stacey Burnett, Sarah Martins, A                | 01/17/2020 07:55:29 PM                  |
|          |         |          |                                                 |                           |                                                             |                                         |

Fig. 10-1 Upload

**NOTE:** You can upload the file from any search page – you don't have to upload it from the same search with the articles selected.

16. Click on Upload File or drag and drop the file

| Upload Bulk Entities |                    |              | ×                |
|----------------------|--------------------|--------------|------------------|
|                      | • Upload file      | Finish       | Next             |
|                      | Download           | a template   |                  |
|                      | Drag & Dro<br>Upto | p files here |                  |
|                      |                    |              | Fig. 10-2 Upload |

| <br>9. | 10 2 | opic  | ac |
|--------|------|-------|----|
|        |      | 0,0.0 |    |
| ~      |      |       |    |

17. To check that the upload was successful, click on Show task details.

| Upload Bulk Entities |                                                                                 | ×            |
|----------------------|---------------------------------------------------------------------------------|--------------|
|                      | • Upload file Finish                                                            |              |
|                      | Entities are created/updated using the uploaded file                            |              |
|                      | View the task status 06bcdad5-f09e-45db-9d15-5ad39bba9c7f in 'Task Details' pag | ge           |
|                      | Finish & Close       Upload more entities         Show task details             |              |
|                      |                                                                                 | Fig. 10-3 Ur |

18. Click on Refresh. The **Processing Details** pie chart should be green, and the **Sub-details** pie chart should be orange.

**NOTE:** If Processing Details appears red, indicating an error, click on the Errors/Messages tab to see error details.

| :        | Indigo PIM                                            |                                      |                                                       |                          | Q 🗹 🥜 🦺 🛝 indigovenc                   | dor1 Admin 🔻 |
|----------|-------------------------------------------------------|--------------------------------------|-------------------------------------------------------|--------------------------|----------------------------------------|--------------|
| ۶        | Task Detail Entity D                                  | ata Imports Completed                |                                                       |                          |                                        | - <b>x</b>   |
| <b>†</b> | File Name<br>b055b42e-2255-406c-9f95-1                | Task ID<br>ec45f729-44da-4030-b1c9-9 | Profile Name<br>sys_import_data_excel_ui_ta           | Task Status<br>Completed |                                        | • <b>C</b>   |
| Q        | Start Time<br>09/28/2020 03:34:10 PM                  | End Time<br>09/28/2020 03:34:14 PM   | Submitted by<br>indigovendor1 Admin                   | Total Records<br>3       |                                        | ± ₽          |
| 8        | Summary Success Detail Error                          | rs/Messages Related Tasks 💌          |                                                       |                          |                                        |              |
|          | Processing Details                                    |                                      | Sub-details                                           |                          | Related Tasks                          | ø            |
|          | Success (3)                                           |                                      | Create (0)                                            |                          | 🄀 Parent Tasks (0) 🛛 🔆 Child Tasks (0) |              |
|          | <ul> <li>Processing (0)</li> <li>Frace (0)</li> </ul> | 100%                                 | Update (3)                                            | 100%                     |                                        |              |
|          | Error (U)                                             |                                      | <ul> <li>Delete (0)</li> <li>No Change (0)</li> </ul> |                          |                                        |              |
|          |                                                       |                                      | • No change (0)                                       |                          |                                        |              |

Fig. 11 Processing and sub-details

## **Publish Multiple Display Units**

- 1. Click on the <sup>1</sup> to get to the **Home** page
- 2. Click on Update Display Unit
- 3. Click on More Details under 'Display Unit Update'
- 4. Click on Ready for Transition

| : | Indigo PIM                                                                                          |                                     |                               |      |
|---|----------------------------------------------------------------------------------------------------|-------------------------------------|-------------------------------|------|
| • | Home                                                                                                |                                     |                               |      |
|   | My To-Do's<br>All tasks<br>W Article Update Workflow<br>Display Unit Update<br>Ready for transition | 19<br>v Display Unit Created by Ver | Last refreshed 11 minutes ago | )    |
|   |                                                                                                    |                                     |                               | Fig. |

- 5. Select the Display Units you updated/ want to publish
- 6. Click on Actions
- 7. Click on Workflow Transition

| ŧ          | Indigo I        | PIM                                               |                               |                                 | Q                                                                                                    | ? 🌲 i Aindigovendor3 Admin 🔻    |
|------------|-----------------|---------------------------------------------------|-------------------------------|---------------------------------|----------------------------------------------------------------------------------------------------|---------------------------------|
| 4          | Search          | Thing Domain 🔻                                    |                               |                                 |                                                                                                    | 🔄 English - United States 💌 🗕 🗙 |
| •          | Q Search        | 🕞 🍸 Filter 🔻                                      | 🖣 Type: Display Unit          |                                 |                                                                                                    |                                 |
| <b>6</b>   | show "Display U | nit" Pending Update Display Unit Display Unit Upd | ate - Ready for transition    | Last refreshed now 2 selected   | 1-3/3 🗹 Actions 🔻                                                                                          | 🖍 🔀 🔀 🔻 🞜 🛛 Tabular 💌           |
| Q          | -               | UPC                                               | DISPLAY UNIT NAME             | BUYER GROUP                     | BASIC                                                                                                    | 4                               |
| <b>n</b> . | <b>v</b>        | 123456789777                                      | Display Unit Test SOP 2       | Preschool - Stacey Burnett, Sar | Сору                                                                                                    | 20 07:55:29 PM                  |
|            | <b>v</b>        | 123456789647                                      | Display Unit Test SOP 1       | Baby - Laura Kaye, Sarah Martir | Paste<br>Snapshots                                                                                         | 20 09:24:23 PM                  |
|            |                 | 123456782341                                      | Test DP Unit Training 1/15/20 | Preschool - Stacey Burnett, Sar | Compare<br>ASSIONMENTS<br>Take Task<br>Release Task<br>Reassign Task<br>TRANSITIONS<br>Workflow Transition | 20 01:15:18 PM                  |

Fig. 12-2 Publish Multiple

#### 8. Click on **Publish**

The following message will appear: Workflow action completed successfully

| Workflow Transition - Update Display Unit - Display Unit Update - 2entities |             | ×       |
|-----------------------------------------------------------------------------|-------------|---------|
| Workflow Transition                                                         | 2<br>Finish | Next    |
|                                                                             |             | Publish |
| Add a comment                                                               |             |         |
|                                                                             |             |         |

Fig. 12-3 Publish Multiple

#### 9. Click on Finish & Close

| Workflow Transition - Update Display Unit - Display Unit Update - 2entities |                                          |         |                |  |  |  |
|-----------------------------------------------------------------------------|------------------------------------------|---------|----------------|--|--|--|
|                                                                             | Workflow Transition                      | Finish  |                |  |  |  |
| ID                                                                          | MESSAGE                                  | DETAILS | Finish & Close |  |  |  |
| ersuj9am31ry118<br>ersflGOf10NGVB2                                          | "Workflow" success<br>"Workflow" success |         |                |  |  |  |

Fig. 12-4 Publish Multiple

**NOTE:** When you click Publish, the Display Unit modifications will be sent to the Master Data team for approval.